### Osaamisen arvioinnin mukauttamisen kirjaaminen Wilmassa

Erityisopettaja näkee Wilmassa opiskelijalle tehdyn osaamisen arvioinnin mukauttamisen päätöksen sekä siihen kirjatut tutkinnon osat. Mukauttamista voidaan tehdä vain ammatillisissa perustutkinnoissa.

Mukautus tehdään Ammatillisiin Tutkinnon osiin tai Yhteisten tutkinnon osien Osa-alueisiin.

Ammattitaitovaatimuksien tai Osaamistavoitteiden **Arviointikriteereitä** mukautetaan opiskelijan **OPIN-NOT** välilehden kautta.

Valitse opiskelija Wilmassa→ **OPINNOT** -välilehti → Valitse mukautettava Tutkinnon osa tai Tutkinnon osa-alue (YTO)

| <u>Oma etusivu &gt; Opiskelijat &gt; TAI liiketalous / hand &gt; Lito19A v &gt; Test</u> | i Malli WilmaMalli      |
|------------------------------------------------------------------------------------------|-------------------------|
|                                                                                          |                         |
| Yhteenveto Työjärjestys Tuntimerkinnät Tarjot                                            | in Opinnot Toteutussuun |
| HOPS Suoritukset Yhteenveto                                                              |                         |
| Ammatilliset tutkinnon osat 145 osp 145 1otsikko                                         |                         |
| Valmistustyötehtävissä toimiminen                                                        | 25 1ammatillinen        |
| Johdanto lastuavaan työstöön                                                             | 2ammatillinen           |
| Johdanto hitsaustöihin                                                                   | 2ammatillinen           |
| Asennus- ja automaatiotyöt                                                               | 10 1ammatillinen        |
| Johdanto asennus- ja automaatiotöihin                                                    | 2ammatillinen           |
| Koneasennus                                                                              | 30 1ammatillinen        |
| Johdanto koneasennukseen                                                                 | 2ammatillinen           |
| Koneasennuksen nerusteet                                                                 | 2ammatillinen           |

Valitsemalla Lomakkeet-otsikon avautuvasta sivupaneelista löytyy lomake: HOKS Ammattitaidon hankkiminen, mukautus tai

HOKS Osaamisen hankkiminen, mukautus (YTO)

| > <u>Opiskelijat</u> > <u>TAI liiketalous / hand</u> > <u>Lito19A</u> ~                                                                        | - Koneasennus - 1ammatilli                                    | nen, 30 osp                              |      |  |
|----------------------------------------------------------------------------------------------------|---------------------------------------------------------------|------------------------------------------|------|--|
| eto Työjärjestys Tuntimerkinnat<br>PS Suoritukset Yhteenveto                                                                                   | Malli WilmaMallioppilas Testi<br>Etusivu Lomakkeet Arviointi  | Opetusryhmän valinta                     |      |  |
| tiliset tutkinnon osat 145 osp 145 10ts<br>nistustyötehtävissä toimiminen<br>uhdanto lastavaan työktöön                                        | Työpaikalla järjestettävät koulutukset                        |                                          |      |  |
| ahdanto hitsaustöihin<br>nuus- ja automaatiotyöt<br>ahdanto asennus- ja automaatiotöihin<br>easennus                                           | Näytöt                                                        | Kurssin tie                              | edot |  |
| vhdanto koneasennukseen<br>oneasennuksen perusteet<br>eautomaatiojärjestelmien asennustyöt<br>oneautomaatiojärjestelmien asennustyön perusteet | Luo uusi: Arvioinnin muistiir-<br>ennen arviointikeskustelua. | HOKS Ammattitaidon hankkiminen, mukautus |      |  |
| aus- ja asennushitsaus<br>orjaus- ja asennushitsauksen perusteet<br>nossapitotyöt                                                              | <u>Luo uusi</u> : Tutkinnon osan ar<br>Näkyy Kokonäyttönä)    |                                          |      |  |
| unnossapitotöiden perusteet<br>otin käyttö                                                                                                    | Osaamisen tunnustamine                                        | n                                        |      |  |

# Lomakkeen alussa on tutkinnon osan tiedot sekä linkki ePerusteiden arviointikriteereihin. ePerusteiden arviointikriteerit on annettu arvosanoille: 1,3 ja 5.

| Tutkinnon osan tiedot                                                                                                    |  |
|----------------------------------------------------------------------------------------------------|--|
| Tutkinnon osa:<br>LIIKET18.PT02 Tuloksellinen toiminta                                                                                                    |  |
| Ammattitaitovaatimus:<br>Opiskelija osaa                                                                                                    |  |
| - kuvata organisaation liiketoimintamallin ja kustannusrakenteen<br>- selvittää toiminnan tuottoja ja kustannuksia<br>- laskea toimintaa kuvaavia tunnuslukuja kannattavuuden osatekijät huomioiden. |  |
| <u>Arviointikriteerit ePerusteista</u>                                                                                                    |  |

## Mukautuksen lisäksi tutkinnon osalle voidaan kirjata opiskelijakohtaisesti myös tavoitteet ja sisältö.

| Ammattitaidon hankkiminen |         |
|---------------------------|---------|
| Tavoitteet                | Sisältö |
|                           |         |
| 1                         |         |
|                           |         |

Lomake antaa oletuksena kurssityypin 1ammatillinen tutkinnon osalle kurssityypin 1mukautettu.

## Huom! Tarkista kuitenkin, että Tyyppi-kentässä on tieto: 1mukautettu

I

| ууррі                                                                             |            | 0            |        |              |
|-----------------------------------------------------------------------------------|------------|--------------|--------|--------------|
| 1mukautettu                                                                       |            |              |        |              |
| Ammattitaitovaatimukset                                                           | Mukautettu | Tyydyttävä 1 | Hyvä 3 | Kiitettävä 5 |
| - kuvata organisaation liiketoimintamallin ja<br>kustannusrakenteen               |            |              |        |              |
| - selvittää toiminnan tuottoja ja kustannuksia                                    |            |              |        |              |
| - laskea toimintaa kuvaavia tunnuslukuja<br>kannattavuuden osatekijät huomioiden. |            |              |        |              |

Mukautus lisätään tarvittaviin ammattitaitovaatimuksiin ja niihin merkitään uudet arviointikriteerit jotka opiskelija voi saavuttaa 1-, 3-, ja 5-arvosanoille. Tässä myös apuna linkki ePerusteiden arviointikriteereihin.

| Ammattitaitovaatimukset                                                           | Mukautettu | Tyydyttävä 1            | Hyvä 3 | Kiitettävä |
|-----------------------------------------------------------------------------------|------------|-------------------------|--------|------------|
| - kuvata organisaation liiketoimintamallin ja<br>kustannusrakenteen               | Mukautettu | Arviointikriterrarvosa  | nalle  |            |
| - selvittää toiminnan tuottoja ja kustannuksia                                    | Mukaatettu | Artiointikritaan arvosa | nalle  |            |
| - laskea toimintaa kuvaavia tunnuslukuja<br>kannattavuuden osatekijät huomioiden. |            | 6                       |        |            |

## $\rightarrow$ Tallenna

Kun mukautetaan yhteisten tutkinnon osien osa-alueita antaa lomake oletuksena kurssityypin 2yhteinen osa-alueelle kurssityypin 2mukautettu. **Huom! Kurssityyppi on aina hyvä varmistaa!** 

| /opi                                                              |            | 0                    |        |              |
|-------------------------------------------------------------------|------------|----------------------|--------|--------------|
| mukautettu                                                        |            |                      |        |              |
| viointikriteerit ePerusteista                                     |            |                      |        |              |
| mmattitaitovaatimukset                                            | Mukautettu | Tyydyttävä 1         | Hyvä 3 | Kiitettävä 5 |
| - käyttää vierasta kieltä erilaisissa<br>vuorovaikutustilanteissa | Mukautettu | Arviointikriteeri ar |        |              |
| - hakea tietoa erilaisista vieraskielisistä<br>lähteistä          |            | e                    |        |              |
| - toimia monikielisessä ja -kulttuurisessa<br>ympäristössä        |            |                      |        |              |

Kun mukautetut arviointikriteerit on kirjoitettu, niin arviointi suoritetaan normaaliin tapaan eli ammatillisissa Tutkinnon osan arviointi ja Yhteisten tutkinnon osien osa-alueissa Opiskelijakohtainen arviointi!

| 3.           | Näytöt                                                                                    | 2                     | '<br>Malli WilmaMallioppilas Testi |
|--------------|-------------------------------------------------------------------------------------------|-----------------------|------------------------------------|
|              | 04.03.2021 Kokonäyttö (muokkaa)                                                           |                       | Etusivu Lomakkeet Arviointi        |
| ön perusteet | <u>Luo uusi</u> : Arvioinnin muistiinpanot (Käy<br>ennen arviointikeskustelua. Näkyy Osar | <u>ä, suomi</u> / 1   | Opiskelijakohtainen arviointi      |
|              | <u>Luo uusi</u> : Tutkinnon osan arviointi (Nim<br>Näkyy Kokonäyttönä)                    | ä, suomi, valinnainen |                                    |

## HUOM!

Kun yhteisten tutkinnon osien osa-alue on mukautettu tulee tästä laittaa tieto myös opintosihteerille. Opintosihteeri muuttaa Tutkinnon osan, johon mukautettu osa-alue kuuluu, kurssityypin 1yhteinen  $\rightarrow$  1mukautettu. Näin saadaan todistukset tulostumaan oikein.

Tarkista vielä lopuksi opiskelijan Opinnot-välilehdeltä, että mukauttamisen merkintä on tallentunut oikein: Tutkinnon osan kurssityyppi: 1 mukautettu (2mukautettu yhteisien tutkinnon osien osa-alueessa) ja väri on liila

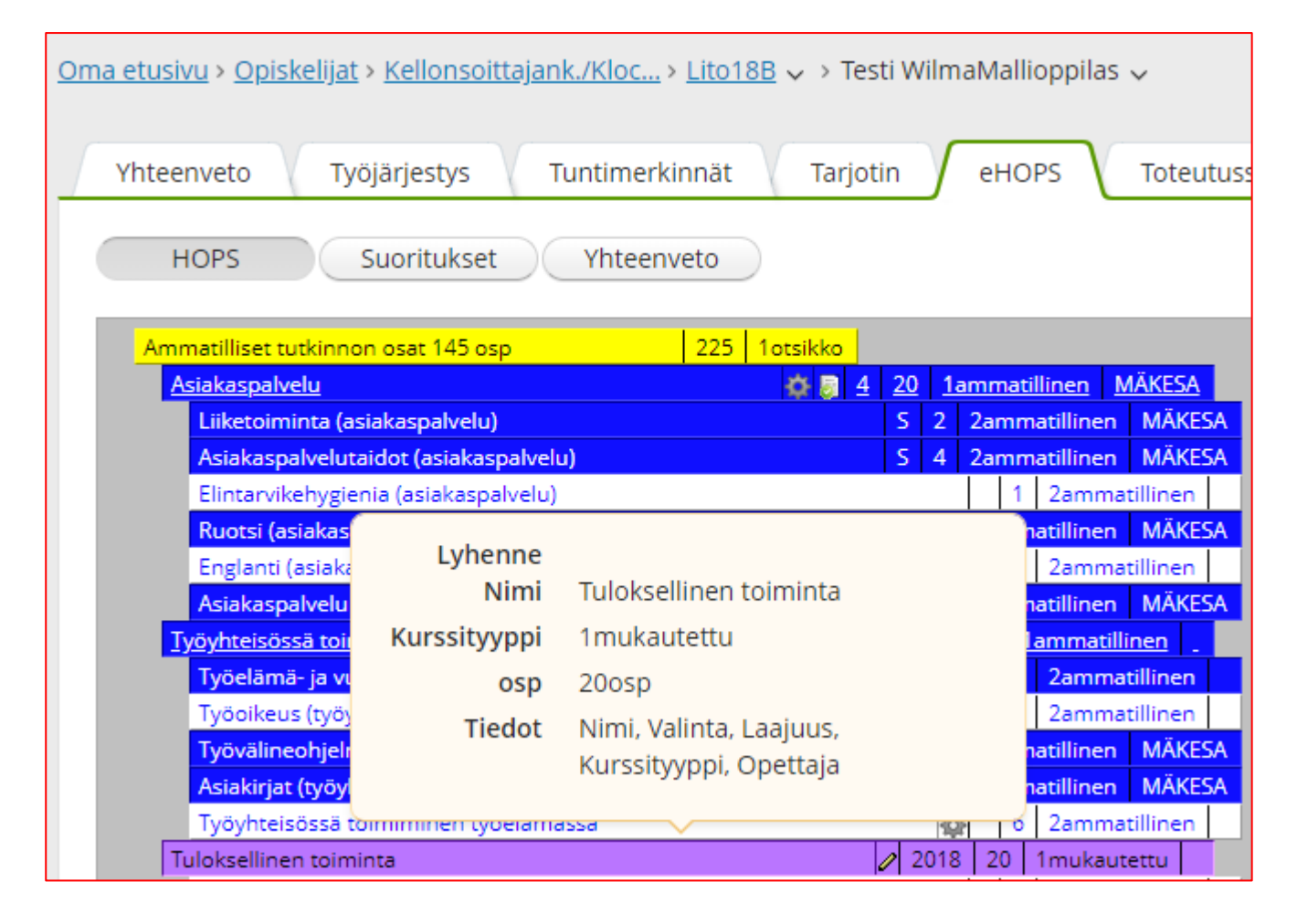

#### Osaamisen arvioinnin mukauttamisen purkaminen

Kun havaitaan, että mukauttamiselle ei ole enää tarvetta tulee osaamisen arvioinnin mukauttamisen päätös purkaa. Koulutuspäällikkö tekee päätöksen mukauttamisen purkamisesta ja opintosihteeri poistaa tehdyt mukauttamiset opiskelijan eHOPsista Primuksen kautta.